## PRIMO ACCESSO A GOOGLE CLASSROOM DI GSUITE CON IL COMPUTER

- 1. Per accedere devi disporre di una connessione a Internet attiva.
- Una volta fatto l'accesso alla dashboard di Gsuite con l'account scolastico, utilizzando semmai la navigazione in incognito (vedi articolo sul sito del nostro Liceo nella sezione <u>Didattica a Distanza</u>), - selezionare tra le app Classroom. Comparirà questa schermata

| Google Classroom<br>Uteriori informazioni                                                                                                    | Iscriviti al tuo primo corso. |
|----------------------------------------------------------------------------------------------------|-------------------------------|
| Chiara MARCELLA<br>marcella chiara giscientificoelinstein ed_<br>Continua<br>Se decidi di partecipare, accetti di condividere informazioni di contatto con gli altri iscritti ai corso. Ulteriori<br>informazioni |                               |

indicante anche il tuo account con cui hai fatto l'accesso (controllare che sia quello del dominio scolastico @scientificoeinstein.edu.it). Fai clic su CONTINUA.

3. Fai clic su SONO UNO STUDENTE e poi su INIZIA.

| ≡ Google Classroom |                   |                               | + # © |
|--------------------|-------------------|-------------------------------|-------|
|                    | Scegli il         | Iscriviti al tuo primo corso. |       |
|                    | Sono uno studente | Sono un insegnante            |       |
| 0                  |                   |                               |       |

Se il docente ha già inserito il tuo account scolastico nella propria Classroom non dovrai far altro che confermare il messaggio che ti è stato inviato. Se invece il docente ti ha fornito un codice di accesso, apparirà questa schermata nella cui sezione apposita (CODICE CORSO) dovrai inserire il codice ricevuto. Procedi con un clic su ISCRIVITI.

| × | lscriviti al corso |                                                                                                    | Iscriviti |
|---|--------------------|----------------------------------------------------------------------------------------------------|-----------|
|   |                    | Hai eseguito l'accesso come<br>CHIARA MARCELLA<br>marcella.chiara@scientificoeinstein.edu.it<br>Cambia account |           |
|   |                    | Codice corso<br>Chiedi il codice del corso all'insegnante e inseriscilo qui.<br>Codice corso                   |           |
|   |                    | Per accedere con un codice di corso  • Utilizza un account autorizzato                                         |           |
|   |                    | Utilizza un codice corso con 5-7 lettere o numeri, senza spazi né simboli                                      |           |
|   |                    | Se hai problemi a iscriverti al corso, consulta l'articolo del Centro assistenza                               |           |